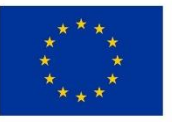

EVROPSKÁ UNIE Evropský fond pro regionální rozvoj Integrovaný regionální operační program

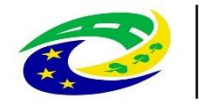

MINISTERSTVO PRO MÍSTNÍ ROZVOJ ČR

### Seminář pro žadatele MAS BLN dne 18. 11. 2019, Netolice

#### ZÁKLADNÍ INFORMACE O APLIKACI MS2014+

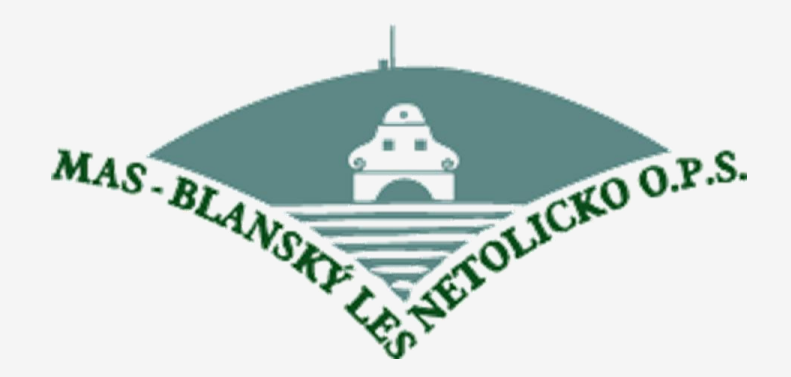

#### ZÁKLADNÍ INFORMACE O APLIKACI MS2014+

Zřízení elektronického podpisu a datové schránky

Registrace do systému IS KP14+

Vyplnění žádosti o podporu

Finalizace žádosti o podporu

Podepsání a odeslání žádosti o podporu

## TITULNÍ OBRAZOVKA IS KP14+

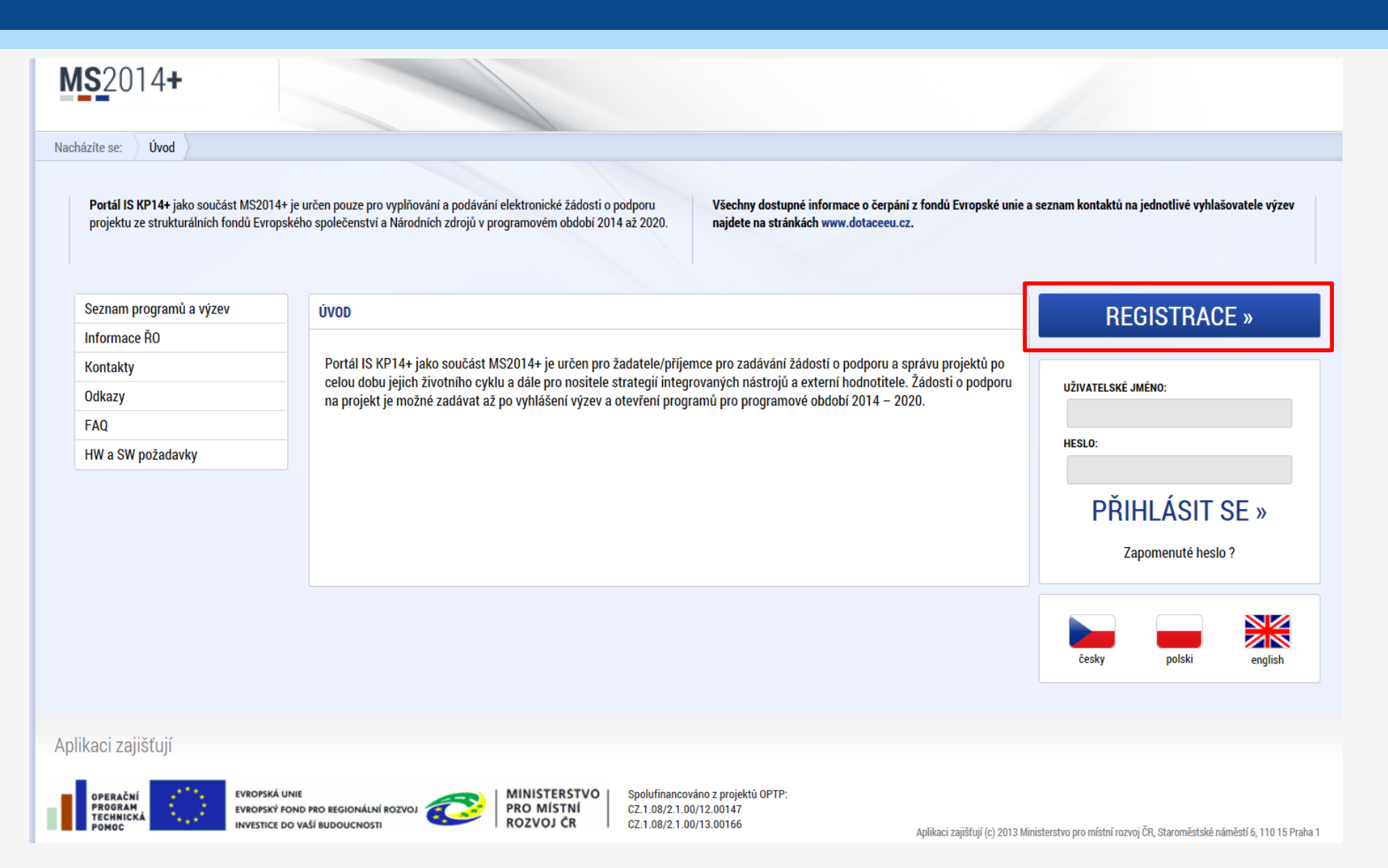

# ZÁKLADNÍ MENU

| MS2014+ Depeše 488 P14 ISK Odhlášení za: 59:23                                                |                                                                    |                              |                               |                  |                            |                            |  |  |  |  |
|-----------------------------------------------------------------------------------------------|--------------------------------------------------------------------|------------------------------|-------------------------------|------------------|----------------------------|----------------------------|--|--|--|--|
| ŽADATEL                                                                                       | ÁDATEL HODNOTITEL NOSITEL STRATEGIE EVALUÁTOR DAZ PROFIL UŽIVATELE |                              |                               |                  |                            |                            |  |  |  |  |
| <ul> <li>Žadatel</li> <li>Hodnotitel</li> <li>Nositel strategie</li> <li>Evaluátor</li> </ul> |                                                                    |                              |                               |                  |                            |                            |  |  |  |  |
| Moje projekty                                                                                 |                                                                    |                              |                               |                  |                            |                            |  |  |  |  |
| Identifikace<br>žádosti<br>(Hash)                                                             | Název projektu CZ                                                  | Zkrácený název projektu      | Registrační číslo<br>projektu | Kolo žádosti     | Název stavu                | Proces                     |  |  |  |  |
| <b>T</b>                                                                                      | <b></b>                                                            | <b>T</b>                     | <b>T</b>                      | Ţ                | <b>T</b>                   | Ţ                          |  |  |  |  |
| 0DYN1P                                                                                        | Dětský klub a Příměstský tábor "                                   | "Mostík"                     |                               | Žádost o podporu | Rozpracována               |                            |  |  |  |  |
| 0FHapP                                                                                        | Prázdninová škola                                                  | Prázdninová škola            |                               | Žádost o podporu | Rozpracována               |                            |  |  |  |  |
| 0sdgEP                                                                                        | Test výzvy 03_15_002 - JK                                          | TEST - 03_15_002 - JK        |                               |                  | Rozpracována               |                            |  |  |  |  |
| 1eMr2P                                                                                        | Test výzvy 03_15_022                                               | Test výzvy 03_15_022_Janka   |                               | Žádost o podporu | Rozpracována               |                            |  |  |  |  |
| 14YdkP                                                                                        |                                                                    | 013 - ZŠ Dolní Bečva         |                               | Žádost o podporu | Rozpracována               |                            |  |  |  |  |
| 14YaRP                                                                                        |                                                                    | 013 - ZŠ Horní Bečva         |                               | Žádost o podporu | Rozpracována               |                            |  |  |  |  |
| 14Y4IP                                                                                        |                                                                    | 013 - ZŠ Hutisko             |                               | Žádost o podporu | Rozpracována               |                            |  |  |  |  |
| 14XFCP                                                                                        |                                                                    | 013 - ZŠ Pňovice             |                               | Žádost o podporu | Rozpracována               |                            |  |  |  |  |
| 14Y8pP                                                                                        |                                                                    | 013 - ZŠ Valašská Bystřice   |                               | Žádost o podporu | Rozpracována               |                            |  |  |  |  |
| <b>OIRYyP</b>                                                                                 | Práce bez bariér na Vysočině                                       | Práce bez bariér na Vysočině | CZ.03.1.8.0.15_010            |                  | Žádost o podporu splnila f | Kontrola formálních náleži |  |  |  |  |

# VYTVOŘENÍ NOVÉ ŽÁDOSTI

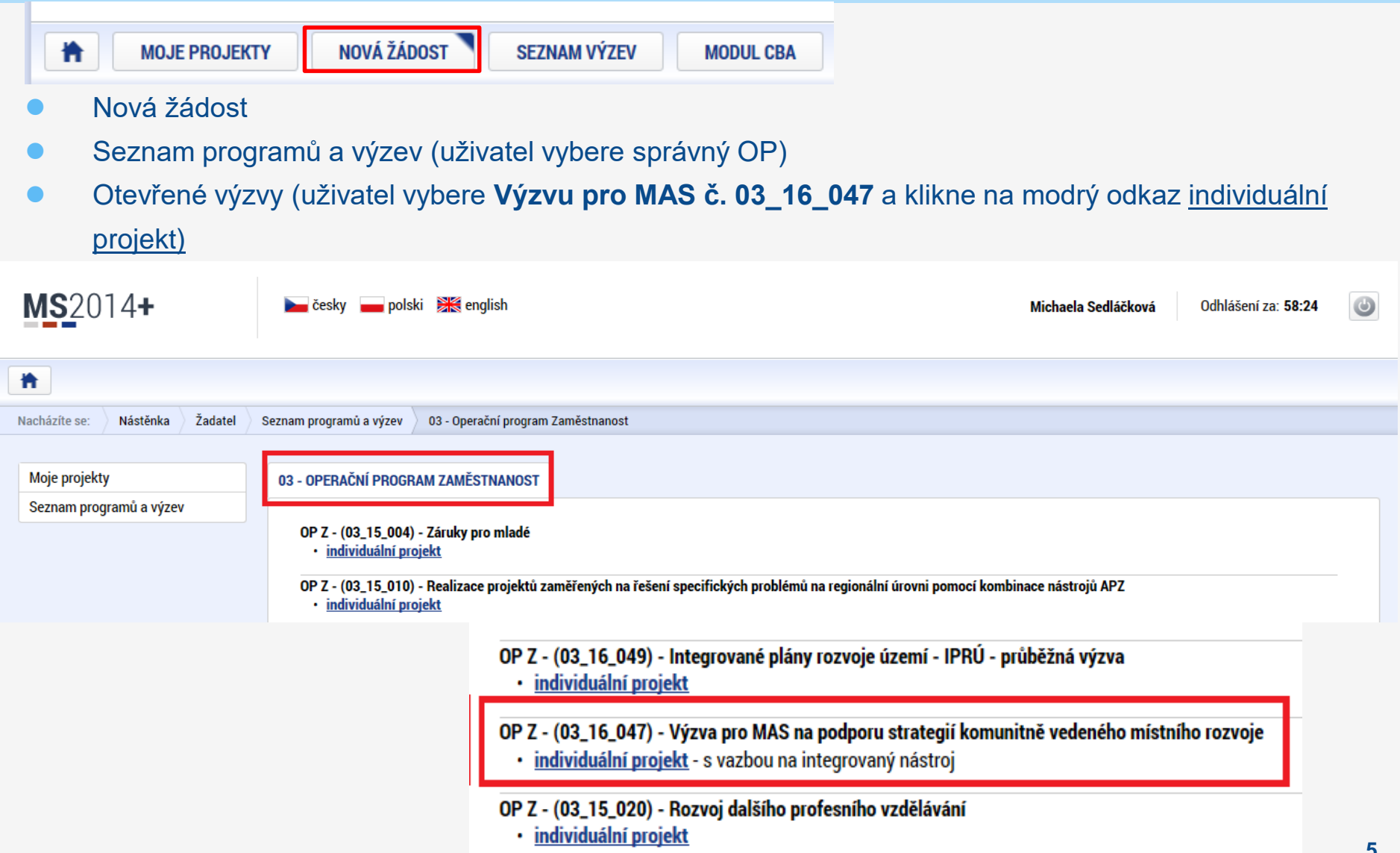

## VYTVOŘENÍ NOVÉ ŽÁDOSTI

| <b>MS</b> 2014+                | <b>b</b> č           | česky 👝 polski 🗮 english                                                                                                    | Michaela Sedláčková Odhlášení za: 59:55 💿                                                                | <ul> <li>Výběr</li> <li>podvýzny</li> </ul> |  |  |  |  |
|--------------------------------|----------------------|----------------------------------------------------------------------------------------------------|----------------------------------------------------------------------------------------------------|---------------------------------------------|--|--|--|--|
| ŽADATEL                        | podvyzvy             |                                                                                                    |                                                                                                    |                                             |  |  |  |  |
| Nacházíte se: Nástěnka Žadatel | Operace              | Výběr podvýzvy                                                                                                    |                                                                                                    |                                             |  |  |  |  |
|                                |                      |                                                                                                    |                                                                                                    |                                             |  |  |  |  |
| Profil objektu                 | VÝBĚR                | R PODVÝZVY                                                                                                    |                                                                                                    |                                             |  |  |  |  |
| Nová depeše a koncepty         | 🎁 Př                 | PŘÍSTUP K PROJEKTU 🎽 PLNÉ MOCI 🗍 KOPÍROVAT 🔇                                                                                                | 🕻 VYMAZAT ŽÁDOST 🖌 KONTROLA 🔒 FINALIZACE 🚔 TISK                                                          |                                             |  |  |  |  |
| Přehled depeší                 | Vyberte              | Vyberte podvýzvu, ve které chcete podávat žádost do integrovaného nástroje a svoji volbu potvrďte.                                          |                                                                                                    |                                             |  |  |  |  |
| Poznámky                       |                      |                                                                                                    |                                                                                                    |                                             |  |  |  |  |
| Úkoly                          | GISLUP               |                                                                                                    |                                                                                                    |                                             |  |  |  |  |
| Datová oblast žádosti 🔨        |                      |                                                                                                    |                                                                                                    |                                             |  |  |  |  |
| Identifikace projektu          |                      | 🚍 Výběr výzvy                                                                                                    |                                                                                                    |                                             |  |  |  |  |
| Identifikace operace           | Identifikace operace |                                                                                                    |                                                                                                    |                                             |  |  |  |  |
| Výběr podvýzvy                 |                      |                                                                                                    |                                                                                                    |                                             |  |  |  |  |
| Projekt<br>Snasifiské síle     | Číslo výzvy          |                                                                                                    | Název výzvy                                                                                              |                                             |  |  |  |  |
| Ponis projektu                 |                      | <b>V</b>                                                                                                    |                                                                                                    | <b>T</b>                                    |  |  |  |  |
| Indikátory                     |                      |                                                                                                    |                                                                                                    |                                             |  |  |  |  |
| Horizontální principy          |                      | 009/03_16_047/CLLD_15_01_071                                                                                                    | Prorodinná opatření I                                                                                    |                                             |  |  |  |  |
| Klíčové aktivity               |                      | 014/03_16_047/CLLD_15_01_004                                                                                                    | I. výzva OP Zaměstnanost (2016) - podpora prorodinných opatření - MAS Moravská cesta                     |                                             |  |  |  |  |
| Cílová skupina                 |                      | 016/03 16 047/CLLD 15 01 004                                                                                                    | I. výzva OP Zaměstnanost (2016) - podpora zaměstnanosti - MAS Moravská cesta                             |                                             |  |  |  |  |
| Umístění                       |                      |                                                                                                    | Luízus OD Zaměstnanost (2016) podpora sosiálních služah služih sosiálního zočlaževání s komunitních sont |                                             |  |  |  |  |
| Subjekty 🔨                     |                      | 01//03_16_04//CLLD_15_01_004 I. vyzva OP Zamestnanost (2016) - podpora socialnich služeb, aktivit socialniho zacienovani a komunitnich cent |                                                                                                    |                                             |  |  |  |  |
|                                |                      | 018/03_16_047/CLLD_15_01_261                                                                                                    | Prorodinná opatření - I                                                                                  |                                             |  |  |  |  |
|                                |                      | 019/03_16_047/CLLD_15_01_095                                                                                                    | Řešení lokální nezaměstnanosti                                                                           |                                             |  |  |  |  |
|                                |                      | 020/03_16_047/CLLD_15_01_095                                                                                                    | Podpora sociálního začleňování                                                                           |                                             |  |  |  |  |
|                                |                      | 021/03_16_047/CLLD_15_01_095                                                                                                    | Prevence kriminality v sociálně vyloučených lokalitách                                                   |                                             |  |  |  |  |
|                                |                      | 022/03_16_047/CLLD_15_01_095                                                                                                    | Prorodinná opatření                                                                                      |                                             |  |  |  |  |
|                                |                      | 023/03_16_047/CLLD_15_01_261                                                                                                    | Zaměstnanost - I                                                                                         |                                             |  |  |  |  |
|                                |                      | 024/03_16_047/CLLD_15_01_088                                                                                                    | Prevence sociálního vyloučení MAS 21                                                                     |                                             |  |  |  |  |
|                                |                      |                                                                                                    |                                                                                                    |                                             |  |  |  |  |

## PRAVIDLA PRO VYPLŇOVÁNÍ ŽÁDOSTI

- Uživatel vyplňuje záložky postupně (!!!) podle navigačního menu v levé části obrazovky.
- Jednou vepsaná data se propisují do dalších záložek, či umožní zaktivnění některých neaktivních záložek.
- UKLÁDAT!!! každou vyplněnou záložku, či delší textové pole před jeho opuštěním uložte.

#### PRAVIDLO:

- Žlutě podbarvená pole = povinná
- Šedivě podbarvená pole = volitelná
- Bíle podbarvená pole = vyplňuje systém
- Šedivé záložky nejsou přístupné
  - Zpřístupní se během žádosti
  - Nebo nejsou povinná

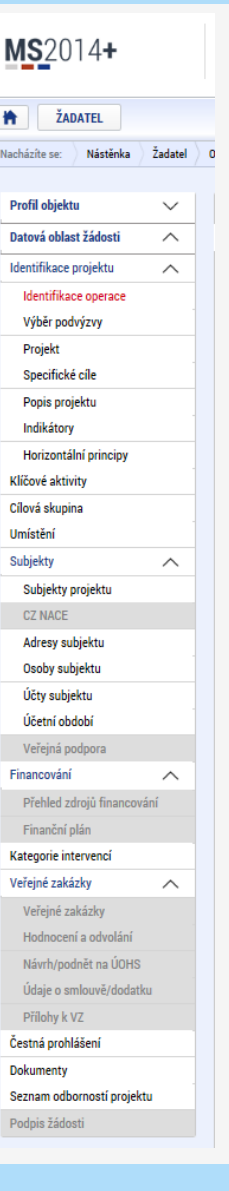

7

## PŘÍKLAD VYPLŇOVANÉ ZÁLOŽKY – **IDENTIFIKACE OPERACE**

| IDENTIFIKACE OPERACE                                                                                                    |                                                                                                    |  |  |  |  |  |
|----------------------------------------------------------------------------------------------------|----------------------------------------------------------------------------------------------------|--|--|--|--|--|
| 👫 PŘÍSTUP K PROJEKTU 🎽 PLNÉ MOCI 🗇 KOPÍROVAT 🗶 VYMAZAT ŽÁDOST ✔ T                                                                                                    | KONTROLA 🔒 FINALIZACE 🚔 TISK                                                                                                    |  |  |  |  |  |
| ZKRÁCENÝ NÁZEV PROJEKTU Test 020 Stav                                                                                                    | REGISTRAČNÍ ČÍSLO PROJEKTU                                                                                                    |  |  |  |  |  |
| Rozpracována                                                                                                    | 5Tw6uP                                                                                                    |  |  |  |  |  |
| PROCES Zobrazení stavů SPRÁVCE PŘÍSTUPŮ OXISKP14 DATUM A ČAS POSLEDNÍ ZMĚNY OXISKP14 DATUM A ČAS POSLEDNÍ ZMĚNY 4. května 2016 9:51:00 TYP PODÁNÍ Automatické ZPŮSOB JEDNÁNÍ Podepisuje jeden signatář | Žádost o podporu<br>DATUM ZALOŽENÍ<br>4. května 2016 9:10:42<br>DATUM PODPISU<br>DATUM PODPISU<br>DATUM PRVNÍHO PODÁNÍ<br>VRÁČENO Z<br>Důležitý údaj k identifikaci<br>žádosti – HASHIII |  |  |  |  |  |
|                                                                                                    |                                                                                                    |  |  |  |  |  |
| <ul> <li>Žadatel vyplňuje žlutá povinná pole.</li> <li>Výběr z rozbalovacího seznamu.</li> </ul>                                                                                                    | ZOR na defaultní nastavení Typu podání –<br>tomatické. Při změně na <b>Ruční</b> , musí žadatel                                                                                          |  |  |  |  |  |

Po vyplnění ULOŽIT.

poual zauosi po intalizaci a poupisu tuche (tlačítkem)!

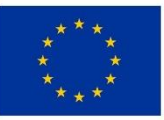

EVROPSKÁ UNIE Evropský fond pro regionální rozvoj Integrovaný regionální operační program

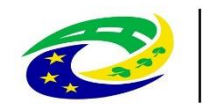

MINISTERSTVO PRO MÍSTNÍ ROZVOJ ČR

# Děkujeme za pozornost!

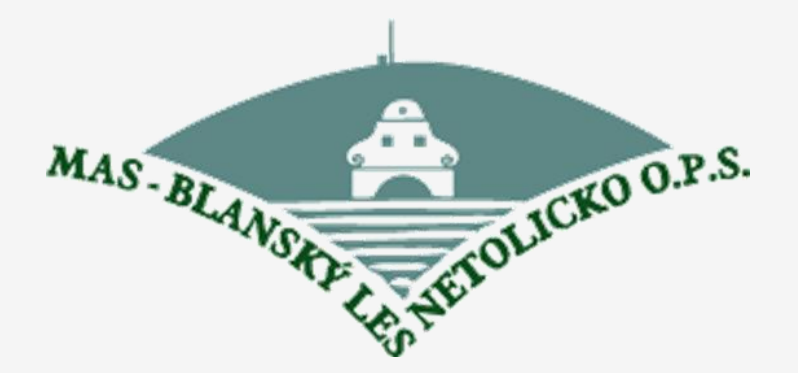